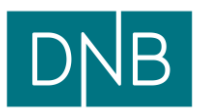

## Slik sletter du midlertidige filer i IE9 og IE10

Klikk på tannhjulsymbolet øverst til høyre.

## Velg Sikkerhet>Slett leserlogg i menyen.

|                     |                                                                                               |                |                                                                                                    | •      |
|---------------------|-----------------------------------------------------------------------------------------------|----------------|----------------------------------------------------------------------------------------------------|--------|
| Norsk               |                                                                                               |                | Skriv ut<br>Fil<br>Zoom (100 %)<br>Sikkerhet<br>Vis nedlastinger Ct<br>Administrer tillegg<br>F12-utviklerverktøy<br>Gå til festede områder<br>Alternativer for Internett<br>Om Internet Explorer | )<br>  |
| S                   | ölett leserlogg                                                                               | Ctrl+Skift+Del |                                                                                                    | •      |
| Ir<br>S<br>( A<br>P | nPrivate-visning<br>Sporingsbeskyttelse<br>ActiveX-filtrering<br>Personvernpolicy for webside | Ctrl+Skift+P   |                                                                                                    | Ctrl+J |
| K<br>S<br>R         | Kontroller webområdet<br>Slå på SmartScreen-filter<br>Rapporter usikkert webområde            |                |                                                                                                    | =      |

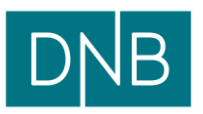

Du vil få opp et vindu der du skal krysse av. Ruten til **Bevar data for webområder i Favoritter** skal **ikke** være krysset av. De tre neste skal være krysset av.

| Tøm leserloggen                                                                                                    |  |  |  |  |
|----------------------------------------------------------------------------------------------------|--|--|--|--|
| Bevar data for webområder i Favoritter<br>Behold informasjonskapsler og midlertidige Internett-filer som gjør at<br>favorittsidene dine kan lagre innstillingene dine og vises raskere.                                                               |  |  |  |  |
| Midlertidige Internett-filer<br>Kopier av websider, bilder og media som er lagret for raskere<br>visning.                                                                                                    |  |  |  |  |
| Informasjonskapsler<br>Filer som webområder lagrer på datamaskinen for å lagre<br>innstillinger, for eksempel påloggingsinformasjon.                                                                                                    |  |  |  |  |
| Logg<br>Liste over webområder du har besøkt.                                                                                                    |  |  |  |  |
| Nedlastingslogg<br>Liste over filer du har lastet ned.                                                                                                    |  |  |  |  |
| Skjemadata<br>Lagret informasjon som du har skrevet inn i skjemaer.                                                                                                    |  |  |  |  |
| Passord<br>Lagrede passord som automatisk fylles ut når du logger på et<br>webområde du har besøkt før.                                                                                                    |  |  |  |  |
| Data fra ActiveX- og sporingsbeskyttelsesfiltrering<br>En liste over webområder som er utelatt fra filtrering, og data som<br>brukes i sporingsbeskyttelsesfiltrering for å finne ut hvor webområder<br>kanskje deler detaljer om besøket automatisk. |  |  |  |  |
| Om sletting av leserloggen Slett Avbryt                                                                                                    |  |  |  |  |

Trykk Slett.

Lukk Internet Explorer ved å trykke på krysset øverst til høyre.

|          | Γ |
|----------|---|
| 🔒 🛧 Lukk | : |
|          |   |
|          |   |
|          |   |
|          |   |
|          |   |